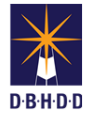

## **Managing Standardized Criteria in Image**

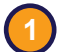

## Visit the DBHDD Applications Portal,

enter your User Name and Password, and select "Login"

| Home      |             |                |
|-----------|-------------|----------------|
|           |             | 🖌 Register 🔒 l |
| User Name | L User Name |                |
| Password  | Password    |                |

| 2 | S |
|---|---|

T

Select "Image" to access the system

| Application | Description         | Status   |
|-------------|---------------------|----------|
| Image       | Incident Management | Approved |

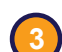

In the top menu, select "Admin Tools," then "Manage Criteria"

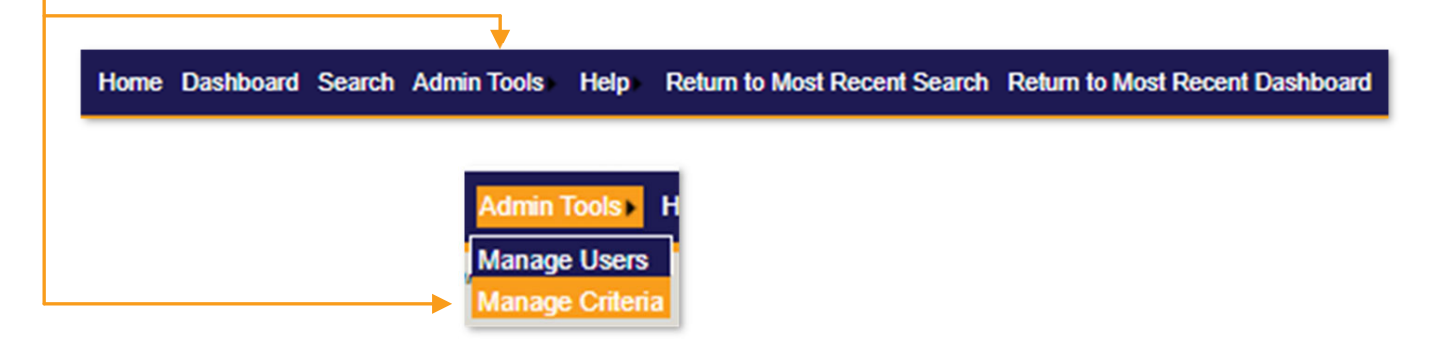

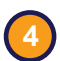

Choose your selections for "Section" and "Subsection" from the dropdowns

| Section:    |  |
|-------------|--|
| Select One  |  |
| Subsection: |  |
|             |  |

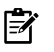

The "Section" you select will determine the options available in "Subsection"

| Section:      |   |
|---------------|---|
| Select One    | ~ |
| Select One    |   |
| DD            |   |
| BH            |   |
| Hospital      |   |
| All Providers |   |

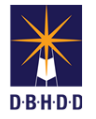

5 You'll be directed to the home page for the Section and Subsection. To enter new criteria, select the "New Standardized Criteria" button.

| Section:               |                                         |                      |                    |
|------------------------|-----------------------------------------|----------------------|--------------------|
| All Services           | ~                                       |                      |                    |
| Subsection:            |                                         |                      |                    |
| Incident Reporting     | ~                                       |                      |                    |
| Standardized Criteria  | Sub Category                            | Effective Start Date | Effective End Date |
| Death IR Submission    | Quality Improvement and Risk Management | 9/10/2019            | E                  |
| Exploitation           | Alleged Abuse, Neglect, Exploitation    | 9/10/2019            | E                  |
| Failure to Report      | Quality Improvement and Risk Management | 9/10/2019            | E                  |
| Financial Exploitation | Alleged Abuse, Neglect, Exploitation    | 9/10/2019            | E                  |
| Neglect                | Alleged Abuse, Neglect, Exploitation    |                      | E                  |

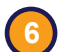

The "Standardized Criteria" dialog box will open. Enter all information and click "OK."

| Stanuaruizeu Citteria     |            |            |   |    |                     |
|---------------------------|------------|------------|---|----|---------------------|
| Standardized<br>Criteria: |            |            | 4 |    |                     |
| Short Description:        |            |            |   | ₽, |                     |
| Category:                 | Select One |            | ~ | -  | All fields are requ |
| Sub Category:             |            |            | ~ |    |                     |
| Effective Start<br>Date:  | Ħ          | Clear Date |   |    |                     |
| Effective End Date:       | Ħ          | Clear Date |   |    |                     |
|                           |            | Cancel     |   |    |                     |
|                           |            | <b>↑</b>   |   |    |                     |

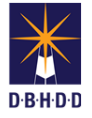

7

The new criteria you entered is now visible in the Standardized Criteria grid

| se, Neglect, Exploitation 9/10/2 | 2019                       | Edit                                   |
|----------------------------------|----------------------------|----------------------------------------|
|                                  |                            |                                        |
| us                               |                            | Edit                                   |
| ources and Training 10/1/20      | 021 12/31/20               | 022 Edi                                |
|                                  | ources and Training 10/1/2 | ources and Training 10/1/2021 12/31/20 |

8

When editing, the "Standardized Criteria" dialog box will open. Note that only the "Effective Start Date" and "Effective End Date" are editable. Update the information and click "OK."

| Standardized Criteria     |                                 |   |   |                                                                                                    |
|---------------------------|---------------------------------|---|---|----------------------------------------------------------------------------------------------------|
| Standardized<br>Criteria: | Incident Reporting Requirements | , | Ż | If you need to change anything other<br>than effective dates, you'll need to                                                           |
| Short Description:        | Incident Reporting Standards    |   |   | enter a new criteria                                                                                                    |
| Category:                 | Program Planning and Leadership |   |   |                                                                                                    |
| Sub Category:             | Human Resources and Training    |   |   |                                                                                                    |
| Effective Start<br>Date:  | 6/1/2021 🞽 Clear Date           |   | Ŕ | Do <b>not</b> clear both date fields to                                                                                                |
| Effective End Date:       | 12/31/2022 🗎 Clear Date         |   |   | remove a criteria. Set the "Effective<br>End Date" to the current date.<br>Removing both dates may adversely<br>affect data reporting. |
|                           | Cancel OK                       |   |   |                                                                                                    |
|                           |                                 | _ |   |                                                                                                    |

The change you made to the "Effective Start Date" is now visible in the Standardized Criteria grid

| Standardized Criteria        | Sub Category                         | Effective Start Date | Effective End Date |      |
|------------------------------|--------------------------------------|----------------------|--------------------|------|
| Sexual Abuse                 | Alleged Abuse, Neglect, Exploitation | 9/10/2019            |                    | Edit |
| Other                        | Miscellaneous                        |                      |                    | Edit |
| Incident Reporting Standards | Human Resources and Training         | 6/1/2021             | 12/31/2022         | Edit |